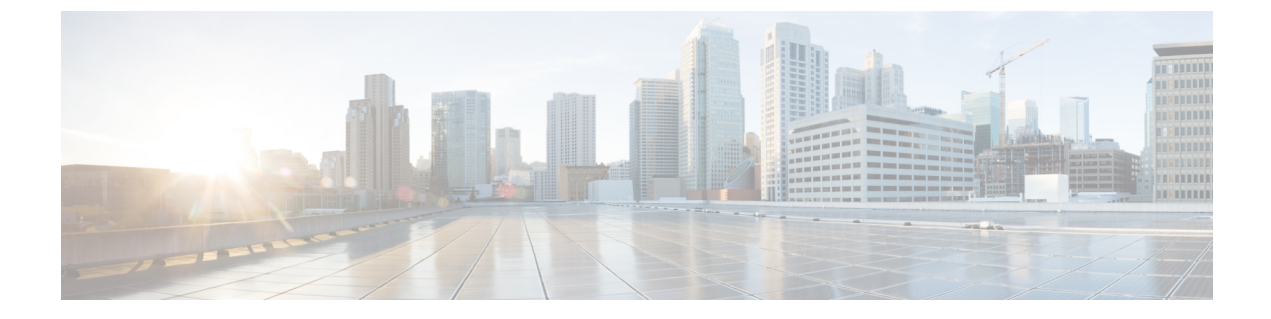

## コール ルーティングの設定

- コールルーティングの概要(1ページ)
- コール ルーティングの前提条件 (3 ページ)
- コールルーティング設定のタスクフロー (3ページ)
- •コールルーティングの制限 (23ページ)
- Dialed Number Analyzer によるトラブルシューティング (24 ページ)
- 回線グループの設定 (25ページ)

## コール ルーティングの概要

このシステムでは、クラスタ間でのコールのルーティング方法、およびプライベートネット ワークまたは公衆電話交換網(PSTN)に対する外部コールのルーティング方法を決定するた めに、ルートプランを使用します。設定したルートプランにより、各コールタイプをルー ティングするためにシステムが使用するパスが指定されます。 たとえば、オンネットコール に IP ネットワークを使用するルートプランや、ローカル PSTN コールと国際コールに別々の キャリアを使用するルートプランを作成できます。

#### トランスレーション パターン

変換パターンを設定して、任意のタイプのコールの数字を操作することができます。トランス レーションパターンは、ルートパターンと同じ一般規則に従い、同じワイルドカードを使用 します。 ルートパターンと同じように、トランスレーションパターンをパーティションに割 り当てます。 ただし、ダイヤルされた数字がトランスレーション パターンと一致する場合、 Unified CM は、ゲートウェイなどの外部エンティティにコールをルーティングしません。代わ りに、まず変換を実行した後、トランスレーション パターン内で設定されたコーリング サー チ スペースを使用して、コールを再度ルーティングします。

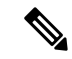

(注) 選択したパーティション、ルートフィルタ、および番号計画の組み合わせを使用するトランス レーションパターンが固有であることを確認してください。それには、ルートパターン/ハン トパイロット、トランスレーションパターン、ディレクトリ番号、コールパーク番号、コー ルピックアップ番号、またはミートミー番号の設定ウィンドウを確認して、重複するエントリ があることを示すエラーを受け取っていないかどうかを調べます。

#### トランスフォーメーション パターン

トランスフォーメーションパターンを使用すると、数字の破棄、プレフィックス番号の追加、 発信側トランスフォーメーションマスクの追加を行えます。また、システムが電話機または PSTN にコールを送信する前に発信者番号の表示を制御することもできます。

トランスフォーメーションパターンを設定し、ルートパーティションに関連付けることによっ て、そのパーティションを含むコーリングサーチスペースにパターンを割り当てます。 設定 ウィンドウの[発信側トランスフォーメーションCSS (Calling Party Transformation CSS)]フィー ルドまたは[着信側トランスフォーメーションCSS (Called Party Transformation CSS)]フィー ルドを使用して、特定のデバイス、デバイスプール、ゲートウェイ、またはトランクのコール 設定にパターンを割り当てることができます。

次のトランスフォーメーション パターンを設定できます。

- ・発信側トランスフォーメーションパターン:発信者番号のグローバル形式を、ゲートウェイまたはトランクなどのルートグループデバイスに接続されているクラスタ外のネットワークで必要となるローカルの形式に適応させることができます。
  - 着信側トランスフォーメーションパターン:着信番号のグローバル形式を、ルートグルー プデバイスに接続されているクラスタ外のネットワークで必要となるローカル形式に適応 させることができます。

#### ルート パターン

システムは、ルートプランに、次のコンポーネントを使用する3階層のアプローチを用います。

- ・ルートパターン:システムは、外部向けのダイヤル文字列と合致する設定済みのルート パターンを検索し、それを使用して、ゲートウェイまたはルートリストにコールを転送し ます。ルートパターンは、ゲートウェイ、トランク、または1つ以上のルートグループ を含むルートリストに割り当てることができます。
- •ルートリスト:コールで使用可能なパスの優先順位付きリスト。
- ・ルートグループ:使用可能なパス。ルートグループは、ゲートウェイとトランクにコールを分配します。

#### 追加のコール ルーティング

ルートプランには、次のオプションの要素も含めることができます。

- ・ローカル ルート グループ:複数のサイトがある場合は、ローカルのルート グループを使用して、ルートパターンの設定ではなくデバイスプールでの指定に従ってオフネットコールをゲートウェイにルーティングできます。これにより、複数のロケーションに対して単一セットのルートパターンを使用できます。
- ・ルートフィルタ:ルートフィルタを作成してルートパターンまたはハントパイロットに 追加することで、ユーザによるそのパターンの使用を制限できます。ダイヤルプランイ ンストーラファイルを使用する場合は、ルートフィルターは必須ですが、手動でダイヤ ルプランを設定する場合は任意です。手動設定の場合、ルートフィルタは、パターンで @ワイルドカードを使用している場合にのみ適用されます。
- •自動代替ルーティング:帯域幅不足のためシステムがコールをブロックしたときに、PSTN または別のネットワークを介してコールを自動的に再ルーティングします。
- •時間指定ルーティング:特定のパーティションが着信コールを受信できる時間を指定する スケジュールを作成します。

## コール ルーティングの前提条件

- ・パーティション設定のタスクフローの操作を実行します。
- ・次の情報が用意されていることを確認してください。
  - 内部番号(内線)
  - •各ゲートウェイに転送されるコールをリストしているプラン

コールルーティングの計画の詳細については、『*Cisco Collaboration* システム ソリューション リファレンス ネットワーク デザイン』の「コール制御とルーティング」のトピックを参照し てください。

## コール ルーティング設定のタスク フロー

|       | コマンドまたはアクション                     | 目的                                                                     |
|-------|----------------------------------|------------------------------------------------------------------------|
| ステップ1 | トランスレーション パターンの設定<br>(5 ページ)     | 特定のパーティションでコールのディ<br>ジット変換を実行する方法を指定する<br>ために、トランスレーションパターン<br>を設定します。 |
| ステップ2 | 発信側トランスフォーメーションパ<br>ターンの設定(5ページ) | このプロセスを使って呼び出し元の番<br>号を変換します。 例えば、PSTNを呼<br>び出したときに、発信者の内線番号を          |

I

|               | コマンドまたはアクション                        | 目的                                                                                                    |
|---------------|-------------------------------------|----------------------------------------------------------------------------------------------------|
|               |                                     | オフィスのマスター番号で置き換える<br>変換モードを設定することもできま<br>す。                                                                                                  |
| ステップ3         | 着信側トランスフォーメーション パ<br>ターンの設定 (6 ページ) | この手順を使用して、着信側の番号を<br>変換します。たとえば、10桁の発信者<br>の最後の5桁のみを保持するトランス<br>フォーメーションパターンを設定でき<br>ます。                                                     |
| ステップ4         | ローカル ルート グループの設定(7<br>ページ)          | (オプション) ローカルルートグルー<br>プを使用すると、複数のロケーション<br>に対して1セットのルートパターンを<br>使用できます。Unified CM は、ルート<br>パターンではなく発信側デバイスのロ<br>ケーションに基づいてゲートウェイを<br>割り当てます。 |
| ステップ5         | ルート グループの設定 (9 ページ)                 | (オプション)ゲートウェイのデバイ<br>スの選択順序を設定するようにルート<br>グループを設定します。ルートグルー<br>プには、1つ以上のデバイスが含まれ<br>ています。                                                    |
| ステップ6         | ルート リストの設定 (10 ページ)                 | (オプション) ルート リストには、1<br>つ以上のルートグループが含まれてい<br>ます。ルートグループの選択順序を制<br>御するためにルートリストを設定しま<br>す。                                                     |
| ステップ <b>1</b> | ルートフィルタの設定(11 ページ)                  | (オプション) ルートパターンが許可<br>する特定の数字を制限するためにルー<br>ティングのフィルタを使用します。                                                                                  |
| ステップ8         | ルート パターンの設定 (15 ページ)                | 特定のデバイスにコールを導き、特定<br>の数字パターンを含めるか排除するよ<br>うにルートパターンを設定します。                                                                                   |
| ステップ9         | クラスタ全体の自動代替ルーティング<br>の有効化 (20ページ)   | (オプション) 自動代替ルーティング<br>(AAR) を有効化すると、帯域幅不足<br>のためにコールがブロックされたとき<br>に、システムは PSTN または別のネッ<br>トワークを介してコールを再ルーティ<br>ングします。                        |

|        | コマンドまたはアクション              | 目的                                                                |
|--------|---------------------------|-------------------------------------------------------------------|
| ステップ10 | AAR グループの設定 (20 ページ)      | (オプション)自動代替ルーティング<br>に適用するディジット変換を含めて、<br>AAR グループを設定します。         |
| ステップ11 | 日次ルーティングの時間の設定(21<br>ページ) | (オプション)特定のパーティション<br>が着信コールに応答可能な時間を指定<br>するタイム スケジュールを作成しま<br>す。 |

## トランスレーション パターンの設定

ダイヤル文字列がパターンと一致したときに、コール番号と呼び出された番号に桁操作を適用 するように変換パターンを設定します。システムは数字の変換を完了してから、コールを再 ルーティングします。

#### 手順

- ステップ1 Cisco Unified CM Administration から、[コールルーティング(Call Routing) > [トランスレー ションパターン(Translation Pattern)]を選択します。
- ステップ2 次のいずれかのオプションを選択します。
  - 新しいトランスレーションパターンを追加するには、[新規追加(Add New)]をクリックします。
  - ・既存のトランスレーションパターンを選択するには、[検索(Find)]をクリックします。
- **ステップ3** [トランスレーションパターン (Translation Pattern)]フィールドに、このパターンを使用する ダイヤル文字列と照合するパターンを入力します。
- ステップ4 [パーティション (Partition)]ドロップダウンリストから、このパターンを割り当てるパーティションを選択します。
- **ステップ5** [トランスレーションパターンの設定(Translation Pattern Configuration)]ウィンドウで、残りの フィールドを入力します。フィールドと設定オプションの詳細については、システムのオンラ イン ヘルプを参照してください。
- ステップ6 [保存] をクリックします。

## 発信側トランスフォーメーション パターンの設定

このプロセスを使って呼び出し元の番号を変換します。 例えば、PSTNを呼び出したときに、 発信者の内線番号をオフィスのマスター番号で置き換える変換モードを設定することもできま す。 手順

- ステップ1 [Cisco Unified CM 管理(Cisco Unified CM Administration)]から、以下を選択します。[Call Routing(コールルーティング)]>[トランスフォーメーション(Transformation)]>[トラン スフォーメーションパターン(Transformation Pattern)]>[着信側トランスフォーメーション パターン(Calling Party Transformation Pattern)]。
- ステップ2 次のいずれかのオプションを選択します。
  - ・新しい変換後のパターンを追加するには、[新規追加(Add New)]をクリックします。
  - ・既存のパターンを選択するには、[検索(Find)]をクリックします。
- ステップ3 [パターン (pattern)]フィールドで、発信者番号と一致させるパターンを入力します。
  - (注) 発信コールの場合:

事前トランスフォーメーション発信側番号に基づいて、発信者のトランスフォー メーションマスクが選択されます。(IP 電話に割り当てられた内線番号)。

SIPトランクで発信側トランスフォーメーションマスクを選択する間に、ルートパ ターンまたはグループで発信側番号が別の番号に変換された場合、発信側トランス フォーメーションマスクの選択には常に事前トランスフォーメーション発信側番号 が使用されます。

Dialed Number Analyzer (DNA) に従っている限り、変換された番号を使用して発 信側トランスフォーメーションマスクが選択されます。ただし、これはDNAの動 作としては正しくありません。

- **ステップ4** [関係者の変換パターンの設定]ウィンドウで、残りのすべてのフィールドに入力します。フィー ルドと設定オプションの詳細については、オンライン ヘルプを参照してください。
- ステップ5 [保存] をクリックします。

## 着信側トランスフォーメーション パターンの設定

この手順を使用して、着信側の番号を変換します。 たとえば、10桁の番号でダイヤルされた コールの最後の5桁のみを保持するトランスフォーメーション パターンを設定できます。

- ステップ1 Cisco Unified CM Administration から、[コールルーティング (Call Routing)]>[トランスフォー メーション (Transformation)]>[トランスフォーメーションパターン (Transformation Pattern)]>[着信側トランスフォーメーションパターン (Called Party Transformation Pattern)] を選択します。
- ステップ2 次のいずれかのオプションを選択します。

- 新しい着信側トランスフォーメーションパターンを追加するには、[新規追加(AddNew)]
   をクリックします。
- ・既存のパターンを選択するには、[検索(Find)]をクリックします。
- ステップ3 [パターン (Pattern)]フィールドで、着信番号と一致させるパターンを入力します。
- ステップ4 [着信側トランスフォーメーションパターンの設定(Called Party Transformation Pattern Configuration)]ウィンドウで、残りのフィールドに入力します。 フィールドと設定オプショ ンの詳細については、システムのオンライン ヘルプを参照してください。
- ステップ5 [保存] をクリックします。

## ローカル ルート グループの設定

(オプション) ローカルルートグループを設定して、必要なルートリストの数を減らすこと ができます。リストのポイントを、PSTNゲートウェイのロケーションに基づいて、システム が発信をルーティングするのに使用するPSTNゲートウェイにルーティングします。代替とし て、ゲートウェイへのアクセスに使用されるルートパターンからPSTNゲートウェイのロケー ションを分離するためにローカルルートグループを使用できます。この設定により、異なる ロケーションにある電話やその他のデバイスが単一セットのルートパターンを使用できます が、Cisco Unified Communications Manager が適切なゲートウェイを選択してコールをルーティ ングします。

たとえば、ローカル ルート グループを使用すると、国のすべての市で別々のダイヤル プラン を持つのではなく、国全体で単一のダイヤル プランを持つことができます。 このアプローチ が有効なのは、一元化されたコール導入のシナリオについてだけです。

|       | コマンドまたはアクション                           | 目的                                                                                                    |
|-------|----------------------------------------|----------------------------------------------------------------------------------------------------|
| ステップ1 | ローカル ルート グループの設定 (8<br>ページ)            | (オプション)システムは、標準ロー<br>カルルートグループと呼ばれるデフォ<br>ルトのローカルルートグループを提供<br>しますが、追加のローカルルートグ<br>ループを設定できます。追加のローカ<br>ルルートグループを指定するには、次<br>の手順を使用します。 |
| ステップ2 | ローカル ルート グループとデバイス<br>プールの関連付け (8 ページ) | システムの各デバイスがそのローカル<br>ルートグループを知るためにプロビジョ<br>ニングされることを確認するためには、<br>ローカル ルート グループをデバイス<br>プールに関連付けます。                                      |
| ステップ3 | ローカル ルート グループのルートリス<br>トへの追加 (9ページ)    | (オプション) ルート リストに追加で<br>きるローカル ルート グループを設定し                                                                                              |

| コマンドまたはアクション | 目的                                  |
|--------------|-------------------------------------|
|              | ます。ローカルルートグループを作成                   |
|              | すると、システムはアバイスフールレベルのユーザに対して定義されたゲート |
|              | ウェイに発信コールをルーティングしま                  |
|              | す。                                  |

### ローカル ルート グループの設定

(オプション) システムは、標準ローカル ルート グループと呼ばれるデフォルトのローカル ルート グループを提供しますが、追加のローカル ルート グループを設定できます。 追加の ローカル ルート グループを指定するには、次の手順を使用します。

#### 手順

- ステップ1 Cisco Unified CM Administration から、[コールルーティング(Call Routing)]>[ルート/ハント (Route/Hunt)]>[ルートパターン(Route Pattern)]を選択します。
- ステップ2 [行の追加 (Add Row)]をクリックします。
- ステップ3 新しいローカル ルート グループの名前と説明を入力します。
- ステップ4 [保存] をクリックします。

### ローカル ルート グループとデバイス プールの関連付け

発信側デバイスのデバイス プールの設定に基づいて、ローカル ルート グループが既存のルート グループを使用するよう割り当てることができます。 この設定により、異なるロケーションにある電話やその他のデバイスが単一セットのルートパターンを使用できますが、Unified Communications Manager が適切なゲートウェイを選択してコールをルーティングします。

システムの各デバイスがそのローカル ルート グループを知るためにプロビジョニングされる ことを確認するためには、ローカル ルート グループをデバイス プールに関連付けます。

- ステップ1 Cisco Unified CM Administration から、[システム(System)]>[デバイスプール(Device Pool)] を選択します。
- **ステップ2** 検索条件を入力し、[検索(Find)]をクリックして、結果のリストからデバイスプールを選択 します。
- ステップ3 [ローカル ルート グループの設定(Local Route Group Settings)]領域で、[標準ローカル ルート グループ(Standard Local Route Group)]ドロップダウンリストからルート グループを選択しま す。

ステップ4 [保存] をクリックします。

#### ローカル ルート グループのルートリストへの追加

ルート リストに追加できるローカル ルート グループを設定します。 ローカル ルート グルー プを作成すると、システムはデバイス プール レベルのユーザに対して定義されたゲートウェ イに発信コールをルーティングします。

#### 手順

- ステップ1 Cisco Unified CM Administration から、[コールルーティング(Call Routing)]>[ルート/ハント (Route/Hunt)]>[ルートリスト(Route List)]を選択します。
- ステップ2 次のいずれかのオプションを選択します。
  - ・[新規追加(Add New)]をクリックして、新しいルートリストを追加します。
  - 既存のルートリストの設定を変更するには、[検索(Find)]をクリックし、結果のリストからルートリストを選択します。
  - [ルート リストの設定(Route List Configuration)] ウィンドウが表示されます。
- ステップ3 ルートリストにローカルルートグループを追加するには、[ルートグループの追加 (Add Route Group)]ボタンをクリックします。
- ステップ4 [ルートグループ(Route Group)]ドロップダウン リストから、ルート リストを追加するローカル ルート グループを選択します。標準ローカル ルート グループの追加、または作成したカスタム ローカル ルート グループの追加ができます。
- ステップ5 [保存] をクリックします。
- ステップ6 [設定の適用 (Apply Config)] をクリックします。

## ルート グループの設定

システムが発信コール用ゲートウェイを選択するときの優先順位を示したルートグループを設 定します。グループ内の任意のゲートウェイでコールを発信できるように、同様の特性を持つ ゲートウェイをグループ化するには、次の手順を使用します。 ルート グループを設定したと きに指定した順序で、システムは使用するゲートウェイを選択します。

1つのデバイスを複数のルートグループに割り当てることができます。

#### 手順

ステップ1 Cisco Unified CM Administration から、[コールルーティング(Call Routing)]>[ルート/ハント (Route/Hunt)]>[ルートグループ(Route Group)]を選択します。

[ルートグループの設定(Route Group Configuration)] ウィンドウが表示されます。

ステップ2 次のいずれかのオプションを選択します。

- ・新しいルート グループを追加するには、[新規追加(Add New)]をクリックします。
- 既存のルートグループの設定を変更するには、[検索(Find)]をクリックし、結果のリストからルートグループを選択します。

[ルートグループの設定(Route Group Configuration)]ウィンドウが表示されます。

ステップ3 [ルート グループの設定(Route Group Configuration)]ウィンドウで各フィールドを設定しま す。フィールドと設定オプションの詳細については、システムのオンライン ヘルプを参照し てください。

ステップ4 [保存] をクリックします。

### ルート リストの設定

ー連のルートグループを特定し、優先順位を付けるには、ルートリストを設定します。Unified Communications Managerは、ルートリストの順序を使用して、発信コールに使用可能なデバイスを検索します。

ルートリストを設定すると、少なくとも1つのルートグループを設定する必要があります。 ルートリストに含められるのは、ルートグループとローカル ルートグループだけです。

(注) 発信コールがルートリストを介して送信される場合、ルートリストのプロセスは、発信デバイスをロックして、コールが完了する前にアラートメッセージが送信されないようにします。 発信デバイスがロックされた後は、ハントリストが着信コールの追跡を停止します。

- ステップ1 Cisco Unified CM Administration から、[コールルーティング(Call Routing)]>[ルート/ハント (Route/Hunt)]>[ルートリスト(Route List)]を選択します。
- ステップ2 次のいずれかのオプションを選択します。
  - ・新しいルートリストを作成するには、[新規追加(Add New)]をクリックします。
  - 既存のルートリストの設定を変更するには、[検索(Find)]をクリックし、結果のリストからルートリストを選択します。
- ステップ3 [ルート リストの設定 (Route List Configuration)]ウィンドウで各フィールドを設定します。 フィールドと設定オプションの詳細については、システムのオンラインヘルプを参照してくだ さい。
- ステップ4 ルートグループをルートリストに追加するには、[ルートグループの追加(Add Route Group)] ボタンをクリックします。
- **ステップ5** [ルート グループ(Route Group)]ドロップダウン リストから、ルート リストに追加するルート グループを選択します。

ステップ6 [保存] をクリックします。

ステップ7 [設定の適用(Apply Config)]をクリックします。

## ルート フィルタの設定

ルートフィルタは、コールの処理方法を決定するためにダイヤル数字列を使用します。 ルートフィルタは、ワイルドカード@を含むルートパターンを設定するときにのみ適用されます。 ルートパターンが@ワイルドカードを含む場合、Unified Communications Manager は、この手順で指定する番号計画に従ってコールをルーティングします。

ダイヤル プラン インストーラを使用している場合、ルート フィルタは必須です。つまり、ダ イヤル プラン ファイルをインストールして、その番号計画に基づいてルート パターンを設定 します。 ダイヤル プランを手動で設定する場合は、ルート プランの使用は任意です。

ダイヤルプランを手動で設定すると、@ワイルドカードを含むルートパターンがあるたびに ルートフィルタを設定する必要があります。 ルートパターンに@ワイルドカードが含まれて いると、システムは、ルートフィルタで指定する番号計画に応じて、コールをルーティングし ます。

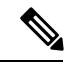

(注) コール ルーティングを設定するときは、1 つのルート フィルタを多数のルート パターンに割り当てないでください。数百のルート パターンが関連付けられたルート フィルタを編集した場合、システム コアに発生します。これは、ルート フィルタを使用するすべてのルート パターンのコール ルーティングの更新に新たなシステム処理が必要になるためです。重複するルート フィルタを作成し、1 つのルート フィルタを 250 を超えるルート パターンに関連付けないようにします。

#### 手順

- **ステップ1** Cisco Unified CM Administration から、[コールルーティング(Call Routing)]>[ルートフィルタ (Route Filter)]を選択します。
- ステップ2 [番号計画(Numbering Plan)]ドロップダウン リストからダイヤル プランを選択し、[次へ (Next)]をクリックします。
- **ステップ3** [ルート フィルタ名(Route Filter Name)]フィールドに名前を入力します。 各ルート フィルタ名がルート プランに一意であることを確認します。
- ステップ4 ルートフィルタのタグと演算子を選択し、データを入力して、このルートフィルタ用の句を 作成します。

使用可能なルートフィルタのタグの詳細については、「ルートフィルタのタグ(12ページ)」 を参照してください。

- (注) EXISTS、DOES-NOT-EXIST、NOT-SELECTEDの演算子を使用するタグにはルート フィルタのタグ値を入力しないでください。
- **ステップ5** ルートフィルタの演算子を選択し、該当する場合は、このルートフィルタのフレーズを作成 するためにデータを入力します。

使用可能なルートフィルタの演算子の詳細については、「ルートフィルタの演算子(14ページ)」を参照してください。

- ステップ6 [保存] をクリックします。
- ステップ7 [設定の適用(Apply Config)]をクリックします。

#### ルート フィルタの設定項目

ルートフィルタは、特定のルートがローカルのルートデータベースに含めるように考慮されて いないプロセスです。 ルートパターンが設定されている場合にのみ適用されます。

ルートフィルタの設定に関する情報を次のトピックに示します。

- •ルートフィルタのタグ (12ページ)
- ・ルートフィルタの演算子(14ページ)
- ルートフィルタの例 (15ページ)

#### ルート フィルタのタグ

タグは、ルートフィルタのコアコンポーネントです。 タグでは、ダイヤルされる数字列の一 部に名前を適用しています。 たとえば、NANP 番号 972-555-1234 は、LOCAL-AREA-CODE (972)、OFFICE-CODE (555)、および SUBSCRIBER (1234) ルートフィルタタグで構成されてい ます。

ルートフィルタタグには、演算子が必要であり、フィルタに掛けるコールを決定するには、 その他の値も必要な場合があります。

ルートフィルタタグフィールドでの値には、ワイルドカード文字 X、\*、#、[,]、-、^、および0~9の数値が使用できます。次の表の説明では、表記 [2-9]とXXXXを使用して実際の数字を表しています。この表記では、[2-9]は2~9の範囲の任意の1桁の数字を表し、Xは0~9の範囲の任意の1桁の数字を表します。したがって、「[2-9]XXの形式の3桁のエリアコード」という記述は、実際の数字200~999、またはすべてのワイルドカード、または結果としてその範囲のパターンになる実際の数字とワイルドカードの任意の組み合わせを入力できるという意味です。

ルート フィルタ タグは、[ルートフィルタの設定(Route Filter Configuration)] ウィンドウの [番 号計画(Numbering Plan)] ドロップダウン リスト ボックスで選択する番号計画によって異なり ます。 次の表に、北米計画番号のルート フィルタ タグを示します。

I

#### 表 **1**:ルート フィルタのタグ

| タグ                  | 説明                                                                                                  |
|---------------------|----------------------------------------------------------------------------------------------------|
| AREA-CODE           | [2-9]XXの形式のこの3桁のエリアコードは、長距離コールのエリアコードを指定します。                                                        |
| COUNTRY CODE        | この1桁、2桁、または3桁のコードは、国際コールの宛先国を指定します。                                                                 |
| END-OF-DIALING      | この1文字は、ダイヤルされた数字列の末尾を指定します。NANP内でダイヤルされる国際番号には、#文字がダイヤル終了信号として使用されます。                               |
| NIRNAIONALACCESS    | この2桁のアクセスコードは、国際ダイヤルを指定します。日本国内で<br>発信するコールは、このコードに01を使用します。                                        |
| NIRVAIDNAFRCHAL     | この1桁のコードは、直接ダイヤルされる国際コールを指定します。日本<br>国内で発信するコールは、このコードに1を使用します。                                     |
| NIHNAIDNALOHRAICR   | この1桁のコードは、オペレータ経由の国際コールを指定します。米国内<br>で発信されるコールでは、このコードに0を指定します。                                     |
| LOCAL-AREA-CODE     | [2-9]XXの形式のこの3桁のローカルエリアコードは、10桁のローカル<br>コールのローカルエリアコードを指定します。                                       |
| LOCAL-DIRECT-DIAL   | この1桁のコードは、直接ダイヤルされるローカルコールを指定します。<br>NANP コールでは、このコードに1を使用します。                                      |
| LOCAL-OPERATOR      | この1桁のコードは、オペレータ経由のローカル コールを指定します。<br>NANP コールでは、このコードに0を使用します。                                      |
| IONERSIANCERICERIAL | この1桁のコードは、直接ダイヤルされる長距離コールを指定します。<br>NANP コールでは、このコードに1を使用します。                                       |
| LONGESTANCEGERATOR  | この1桁または2桁のコードは、NANP内のオペレータ経由の長距離コー<br>ルを指定します。オペレータ経由のコールでは、このコードに0を使用<br>し、オペレータにアクセスするには00を使用します。 |
| NATIONAL-NUMBER     | このタグは、国際コール用の数字列の中の、各国固有の部分を指定しま<br>す。                                                              |
| OFFICE-CODE         | このタグは、7桁のディレクトリ番号の最初の3桁([2-9]XXの形式)を<br>指定します。                                                      |
| SATELLITE-SERVICE   | この1桁のコードは、国際コール用の衛星接続にアクセスできるようにします。                                                                |
| SERVICE             | この3桁のコードは、緊急用の911、修理サービス用の611、問い合わせ<br>用の411を指定します。                                                 |

| タグ                   | 説明                                                                                                    |
|----------------------|----------------------------------------------------------------------------------------------------|
| SUBSCRIBER           | このタグは、7桁のディレクトリ番号の最後の4桁(XXXXの形式)を指<br>定します。                                                                                                    |
| TRANSIT-NETWORK      | この4桁の値は、長距離通信事業者を識別します。                                                                                                    |
|                      | TRANSIT-NETWORK 値には、先行する 101 通信事業者アクセス コード接<br>頭部を指定しないでください。 詳細については、<br>TRANSIT-NETWORK-ESCAPE を参照してください。                                            |
| TRANSIANETWORKESCARE | この3桁の値は、長距離通信事業者 ID に先行します。 このフィールドの<br>値には101が指定されています。TRANSIT-NETWORK-ESCAPE 値に、4<br>桁の通信事業者識別コードを指定しないでください。 詳細については、<br>TRANSIT-NETWORK を参照してください。 |

#### ルート フィルタの演算子

ルートフィルタタグの演算子は、そのタグに関連したダイヤル数字列の有無、さらに、場合 によってはそのダイヤル数字列の内容に基づいて、コールがフィルタに掛けられるかどうかを 決定します。 演算子 EXISTS および DOES-NOT-EXIST は、ダイヤル数字列のその部分が存在 するかどうかだけをチェックします。 演算子 == は、実際にダイヤルされる数字を、指定され た値またはパターンと突き合わせます。 次の表に、ルートフィルタタグと共に使用できる演 算子を示します。

#### 表 2: ルート フィルタの演算子

| 演算子            | 説明                                                                                                    |  |
|----------------|----------------------------------------------------------------------------------------------------|--|
| NOT-SELECTED   | このタグに関連したダイヤル数字列に基づいて、コールをフィルタに掛けないことを指定します。                                                                                  |  |
|                | <ul><li>(注) 演算子が関連付けられるタグの有無によって、Cisco Unified<br/>Communications Manager がコールをルーティングすることが妨<br/>げられることはありません。</li></ul>       |  |
| EXISTS         | このタグに関連したダイヤル数字列が検出されたときに、コールをフィル<br>タに掛けることを指定します。                                                                           |  |
|                | <ul><li>(注) Cisco Unified Communications Manager は、タグに関連付けられている任意の数字シーケンスがダイヤル数字列に含まれる場合のみ、コールをルーティングするかブロックします。</li></ul>    |  |
| DOES-NOT-EXIST | このタグに関連したダイヤル数字列が検出されないときに、コールをフィ<br>ルタに掛けることを指定します。                                                                          |  |
|                | <ul> <li>(注) Cisco Unified Communications Manager は、タグに関連付けられている任意の数字シーケンスがダイヤル数字列に含まれない場合のみ、コールをルーティングするかブロックします。</li> </ul> |  |

| 演算子 | 説明                                                         |                                                                                                    |
|-----|------------------------------------------------------------|----------------------------------------------------------------------------------------------------|
| ==  | このタグに関連したダイヤル数字列が、指定された値と一致するときに、<br>コールをフィルタに掛けることを指定します。 |                                                                                                    |
|     | (注)                                                        | Cisco Unified Communications Manager は、タグに関連付けられ<br>ていて、関連するフィールドで指定された番号範囲内である任<br>意の数字シーケンスがダイヤル数字列に含まれる場合のみ、<br>コールをルーティングするかブロックします。 |

#### ルート フィルタの例

例1: AREA-CODE と演算子 DOES-NOT-EXIST を使用するルート フィルタは、エリア コード を含まないすべてのダイヤル数字列を選択します。

例2: AREA-CODE、演算子 ==、および項目 515 を使用するルート フィルタは、エリア コード 515 を含むすべてのダイヤル数字列を選択します。

例3: AREA-CODE、演算子==、および項目5[2-9]Xを使用するルートフィルタは、520~599 の範囲のエリアコードを含むすべてのダイヤル数字列を選択します。

例4: TRANSIT-NETWORK、演算子 ==、および項目 0288 を使用するルートフィルタは、通 信事業者アクセス コード 1010288 を持つすべてのダイヤル数字列を選択します。

### ルートパターンの設定

Unified Communications Manager は、ルート パターンを使用して、内部と外部のコールをルー ティングまたはブロックします。ゲートウェイ、トランク、1つ以上のルートグループを含む ルート リストにルート パターンを割り当てることができます。

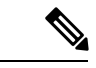

(注) ルートパターンでゲートウェイを直接指定することもできますが、ルートリストおよびルートグループを設定することを推奨します。このアプローチでは、コールルーティングの柔軟性に加え、拡張性を最大限に発揮します。

- ステップ1 Cisco Unified CM Administration から、[コール ルーティング(Call Routing)]>[ルート/ハント (Route/Hunt)]>[ルートパターン(Route Pattern)]を選択します。
- ステップ2 次のいずれかを実行します。
  - ・新しいルートパターンを作成するには、[新規追加(Add New)]をクリックします。
    ・既存のルートパターンを選択するには、[検索(Find)]をクリックします。
  - [ルートパターンの設定(Route Pattern Configuration)]ウィンドウが表示されます。

- **ステップ3** [ルートパターン (Route Pattern)]フィールドに、ダイヤル文字列が一致する必要がある番号 パターンを入力します。
- ステップ4 [ゲートウェイ/ルート (Gateway/Route)]ドロップダウン リストから、このルート パターンに 一致するコール送信先を選択します。
- **ステップ5** [ルートパターンの設定(Route Pattern Configuration)]ウィンドウで、残りのフィールドを入力 します。フィールドと設定オプションの詳細については、システムのオンライン ヘルプを参 照してください。
- ステップ6 [保存] をクリックします。

#### ルート パターンの設定項目

ルートパターンは、数字列(アドレス)とルートリストへのコールまたはゲートウェイへの コールを指定する関連番号操作セットから構成されます。

設定するルートパターンの種類の例を以下に示します。

- ルートパターンのワイルドカードと特殊文字(16ページ)
- ドットの前の数字を削除する例(19ページ)
- •プレフィックス番号の例 (19ページ)
- オンネットパターンとオフネットパターンの例(19ページ)
- ブロックおよびルートパターンの例(20ページ)

#### ルート パターンのワイルドカードと特殊文字

ルートパターンにワイルドカードおよび特殊文字を使用すると、1つのルートパターンで、ある電話番号(アドレス)の範囲を指定できます。これらのワイルドカードと特殊文字を使用して、Unified Communications Manager が隣接システムに送信する前に番号を操作できるようにする指示も作成できます。

次の表に、Unified Communications Manager がサポートするワイルドカードと特殊文字を示します。

#### 表 **3**: ワイルドカードおよび特殊文字

| 文字 | 説明                                                                                                    | 例                                                                                         |
|----|----------------------------------------------------------------------------------------------------|-------------------------------------------------------------------------------------------|
| @  | <ul><li>@ 記号(@) ワイルドカード</li><li>は、国別番号計画のすべての</li><li>番号に一致します。</li></ul>                                                                                           | ルートパターン9.@は、国別番号計画が認識<br>するすべての電話番号をルーティングまたは<br>ブロックします。                                 |
|    | 各ルートパターンで、@ワイ<br>ルドカードは1文字だけ使用<br>できます。                                                                                                    | <ul> <li>@ ワイルドカードが含む、国別番号計画の番号のルートパターンの例を次に示します。</li> </ul>                              |
|    |                                                                                                    | • 0                                                                                       |
|    |                                                                                                    | • 19725551234                                                                             |
|    |                                                                                                    | • 101028819725551234                                                                      |
|    |                                                                                                    | • 01133123456789                                                                          |
| Х  | Xワイルドカードは、0~9の<br>範囲にある数字の任意の1桁<br>に一致します。                                                                                                    | ルート パターン 9XXX は、9000 ~ 9999 の範<br>囲のすべての数字をルーティングするか、ま<br>たはブロックします。                      |
| !  | 感嘆符(!) ワイルドカード<br>は、0~9の範囲にある数字の<br>1桁以上に一致します。                                                                                                    | ルートパターン 91! は、910 ~<br>9199999999999999999999999の範囲のすべての数<br>字をルーティングするか、またはブロックし<br>ます。  |
| ?  | 疑問符(?) ワイルドカード<br>は、直前の数字またはワイル<br>ドカード値の0回以上の繰り<br>返しに一致します。<br>(注) 疑問符(??) ワイ<br>ルドカードを使用<br>した場合、2つ目<br>の疑問符は空の入<br>力には一致しませ<br>ん。ルータパター<br>ンの例:<br>*33X?*X?*X?# | ルートパターン 91X? は、91 ~<br>91999999999999999999999 の範囲のすべての数<br>字をルーティングするか、またはブロックし<br>ます。   |
| +  | プラス記号(+) ワイルドカー<br>ドは、直前の数字またはワイ<br>ルドカード値の1回以上の繰<br>り返しに一致します。                                                                                                    | ルート パターン 91X+ は、910 ~<br>919999999999999999999999の範囲のすべての数<br>字をルーティングするか、またはブロックし<br>ます。 |

I

| 文字 | 説明                                                                                                    | 例                                                                                                    |
|----|----------------------------------------------------------------------------------------------------|----------------------------------------------------------------------------------------------------|
| [] | 角カッコ([])文字は、値の<br>範囲を囲みます。                                                                                                    | ルート パターン 813510[012345] は、8135100<br>~ 8135105 の範囲のすべての数字をルーティ<br>ングするか、またはブロックします。                                   |
| -  | ハイフン (-) 文字は、角カッ<br>コと一緒に使用して値の範囲<br>を示します。                                                                                                    | ルート パターン 813510[0-5] は、8135100 ~<br>8135105の範囲のすべての数字をルーティング<br>するか、またはブロックします。                                       |
| Λ. | ハット(^)文字は、角カッコ<br>と一緒に使用して値の範囲外<br>を示します。この文字は、開<br>始角カッコ([)の直後に配置<br>してください。<br>各ルートパターンで、^文字<br>は1文字だけ使用できます。                                                                                                    | ルート パターン 813510[^0-5] は、8135106 ~<br>8135109の範囲のすべての数字をルーティング<br>するか、またはブロックします。                                      |
|    | デリミタとして使用される<br>ドット(.)文字は、Cisco<br>Unified Communications Manager<br>のアクセスコードをディレク<br>トリ番号から分離します。<br>この特殊文字を、桁を無視す<br>る指定と一緒に使用すると、<br>隣接システムに番号を送信す<br>る前に Cisco Unified<br>Communications Manager のア<br>クセスコードを削除できま<br>す。<br>各ルートパターンで、(.)文<br>字は1文字だけ使用できま<br>す。 | ルートパターン 9.@ は、最初の 9 を、国別番<br>号計画に発信する Cisco Unified Communications<br>Manager アクセス コードとして認識します。                       |
| *  | アスタリスク(*)文字は、特<br>別な着信番号の追加の桁とし<br>て利用できます。                                                                                                    | ルート パターン *411 を設定して、内部オペ<br>レータのディレクトリ案内の利用を可能にし<br>ます。                                                               |
| #  | シャープ(#)文字は、一般に<br>ダイヤルシーケンスの終了を<br>特定します。<br>#文字がパターンの最後の文字<br>になるようにします。                                                                                                    | ルート パターン 901181910555# は、国別番号<br>計画内からダイヤルされる国際番号をルーティ<br>ングまたはブロックします。 末尾の 5 の後の<br>#文字は、この桁をシーケンスの最後の桁とし<br>て特定します。 |

| 文字 | 説明                                                       | 例                                                             |
|----|----------------------------------------------------------|---------------------------------------------------------------|
| /+ | ∀・のように、バックスラッシュにプラス記号が続くと、<br>国際番号用エスケープ文字+<br>の設定を示します。 | \+の使用は、国際番号用エスケープ文字+が<br>ワイルドカードではなく、ダイヤル可能な桁<br>であることを意味します。 |

#### ドットの前の数字を削除する例

ルートパターンでのドット単位の数字の削除を使用する1つの例は、電話機のユーザが外線に 接続するためにアクセスコードをダイヤルする場合です。北米では、通常、ユーザは9をダイ ヤルして外部回線にアクセスします。次のルートパターンを使用して指定できます。

- 市内通話: 9. @または 9. [2-9] XXXXXX
- ・ナショナル コール: 9.1[2-9]XX
- •国際 9.011!#

これらのパターンでは、9は外部回線のアクセスコードであり、ドット(.)は、ネットワークの 内部の番号と外線番号を示すことによって、ルートパターンのフォーマットを支援する区切り 文字です。システムがダイヤルされた番号をPSTNに送信する場合は、[廃棄番号(Discard)]オ プションを使用して、ダイヤルされた文字列からプレドットの数字を取り除くことにより、 PSTN がコールをルーティングできるようにします。

#### プレフィックス番号の例

ルートパターンでの数字の接頭辞の使用の例としては、サイト間のオンネットダイヤルを設定 する場合があります。 組織内のユーザが 8 + XXX-XXXX をダイヤルしてサイト間のコールに コールするように、ルートパターンを作成することができます。 オフネットコールの場合は、 コールを E.164 形式で PSTN にルーティングできるように、プレフィックス番号(8)を削除 し、新しいプレフィックス 1<area code> を追加できます。

#### オンネットパターンとオフネットパターンの例

[分類の発信 (Call 分類)] フィールドを使用して、ルートパターンを Onnet または offnet として 設定できます。ユーザが2番目のダイヤルトーンを取得して、組織外にコールが転送されるこ とを知らせたい場合は、コールをオフネットで分類できます。たとえば、ユーザが外線にダイ ヤルする必要があるルートパターンを作成する場合、外部回線にアクセスしてオフネットパ ターンとして分類すると、システムは次のダイヤルトーンを提供します。

- ・電話機がオフフックになっている場合のダイヤルトーン。ダイヤルした9の前。
- •2番目のダイヤルトーンをダイヤルした後、そのダイヤル番号は、システムが公衆交換電 話網 (PSTN)を呼び出す準備ができていることを示します。

Ensure that you deselect the Allow Device Override check box when you use this option.

#### ブロックおよびルート パターンの例

ブロックおよびルートのパターンを使用して、ルーティングされない発信または着信コールを 禁止します。 ブロックパターンを

- ・特定のパターンをブロックします。 たとえば、パターン 91900XXXXXXX をブロックすると、ユーザが 900 サービスにコールを配置するのを防ぐことができます。
- 特定の市外局番と場所へのコールをブロックすることによって、有料の詐欺を防止します。

## クラスタ全体の自動代替ルーティングの有効化

クラスタに対して自動代替ルーティング(AAR)を有効化します。

#### 手順

- ステップ1 Cisco Unified CM の管理から、[システム(System)]>[サービス パラメータ(Service Parameters)]の順に選択します。
- ステップ2 [サーバ (Server) ]ドロップダウン リストでノードを選択します。
- ステップ3 [サービス (Service)]ドロップダウン リストから、[Cisco Call Manager]を選択します。
- **ステップ4** [クラスタ全体のパラメータ(システム CCM 自動代替ルーティング)(Clusterwide Parameters (System - CCM Automated Alternate Routing))] 領域で、[自動代替ルーティングの有効化 (Automated Alternate Routing Enable)]パラメータを [True]に設定します。

### AAR グループの設定

自動代替ルーティング(AAR)を設定することで、ロケーションの帯域幅不足のためシステム がコールをブロックしたときに、PSTN またはその他のネットワークを通じてコールを自動的 に再ルーティングすることができます。 AAR を使用すると、発信者は電話を切って着信側を ダイヤルし直す必要がなくなります。

#### 手順

- ステップ1 Cisco Unified CM Administration から、[コールルーティング(Call Routing)]>[AARグループ (AAR Group)]を選択します。
- ステップ2 次のいずれかのオプションを選択します。
  - ・新しい AAR グループを追加するには、「新規追加(Add New)]をクリックします。
  - 既存のAARグループの設定を変更するには、[検索(Find)]をクリックし、結果のリストからAARグループを選択します。

[AAR グループの設定(AAR Group Configuration)]ウィンドウが表示されます。

ステップ3 [名前(Name)]フィールドに、新しい AAR グループに割り当てる名前を入力します。 この名前には、最長20文字の英数字を指定でき、スペース、ピリオド(.)、ハイフン(-)、 および下線文字()を任意に組み合わせることが可能です。

ウィンドウが更新され、その他のフィールドが表示されます。

- ステップ4 [AAR グループの設定(AAR Group Configuration)]ウィンドウの各フィールドを設定します。 フィールドと設定オプションの詳細については、システムのオンラインヘルプを参照してくだ さい。
- ステップ5 [保存]をクリックします。
  - (注) (オプション) AAR がハントパイロットと連携できるようにするには、「ハント パイロットの設定タスクフロー」を参照してください。

## 日次ルーティングの時間の設定

これはオプションです。あるパーティションがいつ、着信コールの受信に利用可能かを指定す るタイムスケジュールを作成します。

## 

(注)

ルーティングがメッセージ待機指示 (MWI) インターセプトに実装されていない。

|       | コマンドまたはアクション                     | 目的                                                                                                   |
|-------|----------------------------------|----------------------------------------------------------------------------------------------------|
| ステップ1 | 時間帯の設定(22 ページ)                   | 時間帯を定義するには、この手順を使用<br>します。開始時刻および終了時刻を定<br>義し、さらに年次カレンダーで指定日ま<br>たは曜日として繰り返し間隔を指定しま<br>す。            |
| ステップ2 | タイム スケジュールの設定 (22 ペー<br>ジ)       | スケジュールを作成するには、次の手順<br>を実行します。上記の手順で設定した<br>時間帯は、このスケジュールの構成要素<br>です。時間帯は、複数のスケジュール<br>に割り当てることができます。 |
| ステップ3 | パーティションとスケジュールの関連付<br>け (22 ページ) | 特定の時間中にコールを完了しようとす<br>る場合、パーティションとスケジュール<br>を関連付けてコーリング デバイスの検<br>索が行われる場所を決定します。                    |

#### 時間帯の設定

時間帯を定義するには、この手順を使用します。開始時刻および終了時刻を定義し、さらに年 次カレンダーで指定日または曜日として繰り返し間隔を指定します。

#### 手順

- ステップ1 Cisco Unified CM Administration から、[コール ルーティング(Call Routing)]>[コントロール のクラス(Class of Control)]>[スケジュールの設定(Time Schedule)]を選択します。
- **ステップ2** [時間帯の設定(Time Period Configuration)]ウィンドウで各フィールドを設定します。フィー ルドと設定オプションの詳細については、システムのオンラインヘルプを参照してください。
- ステップ3 [保存] をクリックします。

#### タイム スケジュールの設定

スケジュールを作成するには、次の手順を実行します。上記の手順で設定した時間帯は、この スケジュールの構成要素です。時間帯は、複数のスケジュールに割り当てることができます。

#### 手順

- ステップ1 Cisco Unified CM Administration から、[コールルーティング(Call Routing)]>[コントロール のクラス(Class of Control)]>[スケジュールの設定(Time Schedule)]を選択します。
- ステップ2 [スケジュールの設定(Time Schedule)]ウィンドウのフィールドを設定します。フィールドと 設定オプションの詳細については、システムのオンライン ヘルプを参照してください。
- ステップ3 [保存] をクリックします。

#### パーティションとスケジュールの関連付け

特定の時間中にコールを完了しようとする場合、パーティションとスケジュールを関連付けて コーリングデバイスの検索が行われる場所を決定します。

#### 手順

ステップ1 Cisco Unified CM Administration から、[コール ルーティング (Call Routing)]>[コントロール のクラス (Class of Control)]>[パーティション (Partition)]を選択します。

ステップ2 [スケジュール (Time Schedule)]ドロップダウンリストから、このパーティションに関連付けるスケジュールを選択します。 スケジュールでは、パーティションが着信コールの受信に利用可能となる時間を指定します。 [なし (None)]を選択した場合は、パーティションが常にアクティブになります。

I

**ステップ3 [保存]**をクリックします。

## コールルーティングの制限

| 機能                | 制約事項                                                                                                    |
|-------------------|----------------------------------------------------------------------------------------------------|
| ルートフィルター<br>の関連付け | コール ルーティングを設定する場合、単一ルートフィルタを多くのルートパターンに割り当てないようにしてください。数百個のルートパターンが関連付けられているルートフィルタを編集しようとすると、システムコアクラッシュが発生する可能性があります。これは、ルートフィルタを使用するすべてのルートパターンのコール ルーティングの更新に新たなシステム処理が必要になるためです。発生しないようにするには、重複するルートフィルタを作成します。                                                                                                    |
| 外部コール制御           | 外部コール制御によって、アジャンクトルートサーバは、Cisco Unified<br>Routing Rules Interface を使用して Unified Communications Manager のコール<br>ルーティングを決定できます。外部コール制御を設定すると、Unified<br>Communications Manager が、発信側および着信側の情報が入ったルート要<br>求をアジャンクトルートサーバに発行します。そのサーバは、要求を受<br>信し、適切なビジネスロジックを適用し、コールのルーティング方法と適<br>用すべきその他のコール処理方法をお使いのシステムに指示するルート応<br>答を返します。<br>詳細については、『Cisco Unified Communications Manager 機能設定ガイド』<br>の「外部コール制御」の章を参照してください。 |

| 機能           | 制約事項                                                                                                    |  |  |
|--------------|----------------------------------------------------------------------------------------------------|--|--|
| コール制御検出      | コール制御検出を使用すると、Service Advertisement Framework (SAF) と<br>呼ばれる Cisco IOS サービス ルーティング プロトコルに登録することに<br>よって、Unified Communications Manager クラスタがホストする DN 範囲を<br>自動的に交換できます。 SAF CCD によって、クラスタは、それぞれにホ<br>ストされた DN 範囲をネットワークにアドバタイズし、ネットワーク内の<br>他のコールエージェントによって生成されたアドバタイズメントにサブス<br>クライブできます。   |  |  |
|              | SAF CCD を使用することの主な利点は次のとおりです。                                                                                                    |  |  |
|              | <ul> <li>同じSAF CCD ネットワークに参加するコールエージェント間でコールルーティング情報を自動的に配布でき、したがって新しいコールエージェントが追加されたり、コールエージェントに新しいDN範囲が追加されたりした場合に設定作業が徐々に増大することがなくなります。</li> </ul>                                                                                                    |  |  |
|              | <ul> <li>集中型ダイヤルプラン解決コントロールポイントに依存しなくなります。</li> </ul>                                                                                                    |  |  |
|              | <ul> <li>複数のUnified CM クラスタが組み合わせられた場合を含め、ルーティングが変更された場合に、コールエージェント間のコールルーティング情報が自動的に回復されます。</li> </ul>                                                                                                    |  |  |
|              | コール制御検出を設定するには、『Cisco Unified Communications Manager 機能設定ガイド』の「コール制御検出の設定」の章を参照してください。                                                                                                    |  |  |
| ルート プラン レポート | 詳細なルートプランは、Cisco Unified CM Administration([コールルーティ<br>ング (Call Routing)]>[ルートプランレポート (Route Plan Report)])の<br>[ルートプランレポート (Route Plan Report)]ウィンドウで表示できます。<br>ルーティング計画の報告により、ルーティング計画の一部または全部のリ<br>ストを確認し、レポートのモード/ディレクトリ番号、パーティションまた<br>はルーティングの詳細情報列の項目をクリックして、直接に関連する設定<br>ウィンドウに移動します。 |  |  |
|              | さらに、ルート プラン レポートを使用してレポート データを .csv ファイ<br>ルに保存し、そのファイルを他のアプリケーションにインポートすること<br>もできます。保存される .csv ファイルには、ウェブ ページより詳細な情<br>報(電話機のディレクトリ番号、ルートパターン、パターン使用法、デバ<br>イス名、デバイスの説明など)が含まれます。                                                                                                    |  |  |

# Dialed Number Analyzer によるトラブルシューティング

Dialed Number Analyzer は、Cisco Unified Communications Manager とともに、機能サービスの1 つとしてインストールできます。このツールにより、Cisco Unified Communications Manager の ダイヤルプラン設定を展開前にテストできます。また、このツールを使用して、展開後のダイ ヤルプランを分析することもできます。

ダイヤルプランが複雑になり、複数のデバイス、変換パターン、ルートパターン、ルートリス ト、ルートグループ、発信側および着信側の変換、およびデバイスレベルの変換が関係する と、ダイヤルプランに誤りが含まれる場合があります。Dialed Number Analyzer を使用してダ イヤルプランをテストするには、ダイヤルされた番号を入力に使用します。ダイヤルされた番 号が分析され、コールの詳細が表示されます。その結果を使用してダイヤルプランを診断し、 問題があれば特定し、ダイヤルプランを調整してから展開できます。

Dialed Number Analyzer のセットアップと使用の方法の詳細については、『Cisco Unified Communications Manager Dialed Number Analyzer ガイド』(https://www.cisco.com/c/en/us/support/unified-communications-manager-callmanager/products-maintenance-guides-list.html)を参照してください。

## 回線グループの設定

この章では、回線グループの追加または削除、または回線グループからの電話番号の追加または削除を行う方法について説明します。

詳細については、『Cisco Unified Communications Manager システム ガイド』の、ルートプランの理解に関するトピックを参照してください。

### 回線グループの設定の概要

Cisco Unified Communications Manager の管理ページで、[コールルーティング(Call Routing)]> [ルート/ハント(Route/Hunt)]>[回線グループ(Line Group)] メニュー パスを使用して、回線グ ループを設定します。

回線グループを使用して、電話番号を選択する順序を指定できます。 Cisco Unified Communications Manager は、コール分配アルゴリズムおよび RNA 復帰(RNAR) タイムアウト設定に基づいて、回線グループのアイドルまたは対応可能状態のメンバーに対して、コールを分配します。

(注) 回線グループに属するDNへのコールは、ダイレクトコールピックアップ機能を使用してピックアップできません。

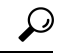

 ヒント メンバー(ディレクトリ番号)を含まない空の回線グループを設定することは可能ですが、 Cisco Unified Communications Manager では、この設定を使用してコールをルーティングするこ とはできません。回線グループにメンバーが含まれていない場合、空の回線グループにコール がルーティングされると、ハントリストはハントを停止します。この状況を避けるため、回 線グループには少なくとも1つのメンバーを必ず設定してください。

#### 回線グループの設定のヒント

回線グループを設定する場合は、事前に少なくとも1つのディレクトリ番号を指定しておく必要があります。

回線グループを設定または更新した後で、その回線グループにメンバーを追加したり、回線グ ループからメンバーを削除したりできます。

### 回線グループの削除

1つ以上のルート/ハントリストが参照している回線グループを削除できます。使用中の回線グループを削除しようとすると、Cisco Unified Communications Manager からエラーメッセージが表示されます。

### $\rho$

## 回線グループの設定項目

| フィールド                                       | 説明                                                                                                    |  |  |
|---------------------------------------------|----------------------------------------------------------------------------------------------------|--|--|
| [回線グループ情報(Line                              | e Group Information)]                                                                                                    |  |  |
| [回線グループ名(Line<br>Group Name)]               | この回線グループの名前を入力します。 この名前には、最長 50 文字の<br>英数字を指定することができ、スペース、ピリオド(.)、ハイフン<br>(-)、およびアンダースコア(_)を任意に組み合わせて使用すること<br>が可能です。 各回線グループ名が、そのルート プランに固有の名前で<br>あることを確認してください。                                                                    |  |  |
|                                             | <ul> <li>ワンポイン 回線グループには、内容を簡潔に表す名前を使用してくだ</li> <li>トアドバイ さい。通常、CompanynameLocationGroupの形式が、内容を</li> <li>ス 簡潔に表し、回線グループをすばやくかつ簡単に識別できる方式です。たとえば、「CiscoDallasAA1」は、Dallasにある Cisco オフィス用の Cisco Access Analog 回線グループを示します。</li> </ul>  |  |  |
| [RNA復帰タイムアウト<br>(RNA Reversion<br>Timeout)] | コールが応答されなかった場合はUnified Communications Managerがこの<br>回線グループの次の使用可能なメンバーまたはアイドルメンバーに、次<br>の回線グループにはコールを配信するまでの時間を秒単位で入力しま<br>す。それから、ハントリストの次のグループを試して、選択されます。<br>[RNA復帰タイムアウト(RNA Reversion Timeout)] は、回線グループレベ<br>ルで、すべてのメンバーに適用されます。 |  |  |

**ヒント** 依存関係レコードは回線グループではサポートされていません。ベストプラクティスとして、 回線グループを削除する前に、必ず設定を確認してください。

| フィールド                                  | 説明                                                                                                    |
|----------------------------------------|----------------------------------------------------------------------------------------------------|
| [分配アルゴリズム<br>(Distribution Algorithm)] | ドロップダウン リスト ボックスで、回線グループ レベルで適用される<br>次の分配アルゴリズムのオプションを選択します。                                                                                                    |
|                                        | <ul> <li>[優先度順(Top Down)]:この分配アルゴリズムを選択すると、ライングループでアイドルまたは対応可能状態にある最初のメンバーから最後のメンバーまで、Unified Communications Manager がメンバーに対してコールを分配します。</li> </ul>                                                                                                    |
|                                        | <ul> <li>「循環方式(Circular)]-この配布アルゴリズムを選択した場合、<br/>Unified Communications Managerはルートグループの(n+1)番目のメン<br/>バーから始まるアイドルメンバーまたは使用可能なメンバーにコー<br/>ルを配布します。ここで、n番目のメンバーはアイドルまたはアイ<br/>ドルのいずれかです。忙しいが「ダウン」していません。n番目の<br/>メンバーがルートグループの最後のメンバーである場合、Unified<br/>Communications Managerはそのルートグループの先頭からコールを<br/>配布します。</li> </ul> |
|                                        | <ul> <li>・最長アイドル時間 - この分散アルゴリズムを選択した場合、Unified<br/>Communications Managerは回線グループの最長アイドルメンバーか<br/>ら最小アイドルメンバーまで、アイドルメンバーにのみコールを配<br/>布します。</li> </ul>                                                                                                    |
|                                        | <ul> <li>・ブロードキャスト - この配布アルゴリズムを選択した場合、Unified<br/>Communications Managerは回線グループのすべてのアイドルまたは<br/>使用可能なメンバーに同時にコールを配布します。ブロードキャス<br/>ト分配アルゴリズムを使用する場合のその他の制限事項について<br/>は、[選択されたDN/ルートパーティション(Selected DN/Route<br/>Partition)] フィールドの説明にある注を参照してください。</li> </ul>                                                       |
|                                        | デフォルト値は、[最長アイドル時間(Longest Idle Time)] です。                                                                                                    |
| [ハントオプション(Hunt Options)]               |                                                                                                    |

I

| フィールド                    | 説明                                                                                                    |
|--------------------------|----------------------------------------------------------------------------------------------------|
| 無応答                      | 任意の分配アルゴリズムに対して、コールが応答しない回線グループの<br>メンバーに配信される場合に使用するUnified Communications Managerの<br>ハントオプションを選択します。 このオプションは、メンバー レベル<br>で適用されます。 ドロップダウン リスト ボックスから、次のオプショ<br>ンを選択します。                                                                                                    |
|                          | <ul> <li>「次のメンバへ、その後ハントリスト内の次のグループへ(Try next member; then, try next group in Hunt List)] - このハントオプションを選択した場合、Unified Communications Managerは回線グループの最初のアイドルまたは使用可能メンバーから最後のアイドルまたは使用可能メンバーまでコールをアイドルまたは使用可能メンバーに配布します。分配に失敗した場合、Unified Communications Manager はハントリスト内の次の回線グループに対して分配を試行します。</li> </ul> |
|                          | <ul> <li>[次のメンバへ、ただし次のグループにはハントしない(Try next member, but do not go to next group)] - このハントオプションを選択した場合、Unified Communications Managerは回線グループの最初のアイドルメンバーまたは使用可能メンバーから最後のアイドルメンバーまたは使用可能メンバーにコールを割り当てます。Unified Communications Managerは現在の回線グループの最後のメンバーに到達しようとするのをやめます。</li> </ul>                       |
|                          | <ul> <li>「残りのメンバにハントせず、すぐに次のグループへ(Skip remaining members, and go directly to next group)] - このハントオプションを選択した場合、最初のメンバーのRNA復帰タイムアウト値が経過したときに、Unified Communications Managerはこの回線グループの残りのメンバーをスキップします。その後、Unified Communications Managerはハントリスト内の次の行グループに直接進みます。</li> </ul>                                |
|                          | <ul> <li>[ハント中止(Stop hunting)]-このハントオプションを選択した場合、<br/>Unified Communications Managerはこの回線グループの最初のメン<br/>バーにコールを配信しようとした後にハントを停止し、メンバーは<br/>そのコールに応答しません。</li> </ul>                                                                                                    |
| 無応答時のハントメン<br>バーの自動ログアウト | このチェックボックスをオンにすると、回線のメンバーは、自動的にハ<br>ントリストからログオフします。 回線メンバーを再度ログインさせる<br>には、[HLOG] ソフトキーまたは PLK を使用します。                                                                                                    |

| フィールド | 説明                                                                                                    |
|-------|----------------------------------------------------------------------------------------------------|
| ビジー   | 任意の分配アルゴリズムに対して、通話が通話中の回線グループのメン<br>バーに配信される場合に使用するUnified Communications Managerのハン<br>トオプションを選択します。 ドロップダウン リスト ボックスから、次<br>のオプションを選択します。                                                                                                    |
|       | <ul> <li>「次のメンバへ、その後ハントリスト内の次のグループへ(Try next member; then, try next group in Hunt List)] - このハントオプションを選択した場合、Unified Communications Managerは回線グループの最初のアイドルまたは使用可能メンバーから最後のアイドルまたは使用可能メンバーに配布します。分配に失敗した場合、Unified Communications Manager はハントリスト内の次の回線グループに対して分配を試行します。</li> <li>「次のメンバへ、ただし次のグループにはハントしない(Try next member, but do not go to next group)] - このハントオプションを選択した場合、Unified Communications Managerは回線グループの最初のアイドルメンバーまたは使用可能メンバーから最後のアイドルメン</li> <li>「ホメンバーまたは使用可能メンバーから最後のアイドルメンバーまたは使用可能メンバーの最後のアイドルメンバーに到達しようとするのをやめます。</li> </ul> |
|       | <ul> <li>「残りのメンバをスキップし、次のグループに直接進む(Skipremaining members, and go directly to next group)] - このハントオプションを選択した場合、Unified Communications Managerは話中メンバーに遭遇したときにこの回線グループの残りのメンバーをスキップします。Unified Communications Managerは、ハントリストの次の行グループに直接進みます。</li> </ul>                                                                                                    |
|       | <ul> <li>[ハント中止(Stop hunting)] - このハントオプションを選択した場合、<br/>Unified Communications Managerはこの回線グループの最初のビジー<br/>メンバーにコールを配信しようとした後にハントを停止します。</li> </ul>                                                                                                    |

I

| フィールド                                        | 説明                                                                                                    |  |
|----------------------------------------------|----------------------------------------------------------------------------------------------------|--|
| なし                                           | 任意の分配アルゴリズムに対して、コールが使用できない回線グループ<br>のメンバーに配布される場合に使用するUnified Communications Manager<br>のハントオプションを選択します。[使用不可(Not Available)] 状態が発<br>生するのは、該当する DN に関連付けられている電話機が、すべて未登<br>録である場合です。エクステンションモビリティが使用されていて、<br>DN /ユーザがログインしていないときにも [使用不可(Not Available)] に<br>なります。ドロップダウンリストボックスのオプションから選択しま<br>す。   |  |
|                                              | <ul> <li>「次のメンバへ、その後ハントリスト内の次のグループへ(Try next member; then, try next group in Hunt List)] - このハントオプションを選択した場合、Unified Communications Managerは回線グループの最初のアイドルまたは使用可能メンバーから最後のアイドルまたは使用可能メンバーまでコールをアイドルまたは使用可能メンバーに配布します。分配に失敗した場合、Unified Communications Manager はハントリスト内の次の回線グループに対して分配を試行します。</li> </ul> |  |
|                                              | <ul> <li>[次のメンバへ、ただし次のグループにはハントしない(Try next member, but do not go to next group)] - このハントオプションを選択した場合、Unified Communications Managerは回線グループの最初のアイドルメンバーまたは使用可能メンバーから最後のアイドルメンバーまたは使用可能メンバーにコールを割り当てます。Unified Communications Managerは現在の回線グループの最後のメンバーに到達しようとするのをやめます。</li> </ul>                       |  |
|                                              | <ul> <li>「残りのメンバをスキップし、次のグループに直接進む(Skipremaining members, and go directly to next group)] - 残りのメンバーをスキップし、次のグループに直接移動する - このハントオプションを選択した場合、Unified Communications Managerは最初に使用不可のメンバーに遭遇したときにこの回線グループの残りのメンバーをスキップします。Unified Communications Managerは、ハントリストの次の行グループに直接進みます。</li> </ul>               |  |
|                                              | <ul> <li>[ハント中止(Stop hunting)]-このハントオプションを選択した場合、<br/>Unified Communications Managerはこの回線グループの最初に使用不<br/>可のメンバにコールを配信しようとした後にハントを停止します。</li> </ul>                                                                                                    |  |
| [回線グループメンバ情報(Line Group Member Information)] |                                                                                                    |  |
|                                              |                                                                                                    |  |

| フィールド                                                        | 説明                                                                                                    |  |  |
|--------------------------------------------------------------|----------------------------------------------------------------------------------------------------|--|--|
| パーティション                                                      | ドロップダウン リスト ボックスから、この回線グループのルート パー<br>ティションを選択します。 デフォルト値は <none> です。</none>                                                                                                    |  |  |
|                                                              | [検索(Find)] をクリックすると、[使用可能DN/ルートパーティション<br>(Available DN/Route Partition)] リスト ボックスに、選択されたパーティ<br>ションに属する電話番号 (DN) がすべて表示されます。                                                                                                    |  |  |
| [次を含むディレクトリ<br>番号(Directory Number<br>Contains)]             | 検索するディレクトリ番号に含まれる文字を入力し、[検索(Find)] ボタ<br>ンをクリックします。入力した文字と一致するディレクトリ番号が[使<br>用可能DN/ルートパーティション(Available DN/Route Partition)] ボックス<br>に表示されます。                                                                                      |  |  |
| [使用可能DN/ルート<br>パーティション<br>(Available DN/Route<br>Partition)] | [使用可能DN/ルートパーティション(Available DN/Route Partition)] リスト<br>ボックスでディレクトリ番号を選択し、[回線グループに追加(Add to Line<br>Group)] をクリックして、そのディレクトリ番号を [選択されたDN/ルー<br>トパーティション(Selected DN/Route Partition)] リスト ボックスに追加し<br>ます。                         |  |  |
| [現在の回線グループメンバ(Current Line Group Members)]                   |                                                                                                    |  |  |
| 共有回線 DNs を使用し<br>たブロードキャストア<br>ルゴリズム                         | ディレクトリ番号の優先順位を変更するには、[選択されたDN/ルート<br>パーティション(Selected DN/Route Partition)] リストボックス内のディレ<br>クトリ番号を選択します。 そのリストボックスの右側にある矢印をク<br>リックして、リスト内でそのディレクトリ番号を上下に移動させてくだ<br>さい。                                                             |  |  |
|                                                              | [選択されたDN/ルートパーティション(Selected DN/Route Partition)] リストボックス内のディレクトリ番号の優先順位を逆転するには、[選択されたDN/ルートパーティションの順番を逆にする(Reverse Order of Selected DN/Route Partitions)] をクリックします。                                                              |  |  |
|                                                              | <ul> <li>(注) ブロードキャスト分配アルゴリズムを使用する回線グルー<br/>プに、共有回線であるDNを配置しないでください。 DNが<br/>ブロードキャスト配信アルゴリズムを使用する回線グルー<br/>プのメンバーである場合、Unified Communications Manager<br/>は、そのDNがシェアドラインとして設定されているデバイ<br/>ス上のシェアドラインであるすべてのDNを表示できません。</li> </ul> |  |  |
| [削除されたDN/ルート<br>パーティション<br>(Removed DN/Route<br>Partition)]  | [選択されたDN/ルートパーティション(Selected DN/Route Partition)] リストボックスでディレクトリ番号を選択し、そのディレクトリ番号を[削除されたDN/ルートパーティション(Removed DN/Route Partition)] リストボックスに追加します。これには、この2つのリストボックス間にある下矢印をクリックします。                                                 |  |  |
| / イレンドリ留万<br>                                                |                                                                                                    |  |  |

| フィールド                            | 説明                                        |                                                                        |
|----------------------------------|-------------------------------------------|------------------------------------------------------------------------|
| (この回線グループに<br>属している DN のリス<br>ト) | 所定のディレクト<br>Configuration)] ウ<br>リ番号をクリック | リ番号の [ディレクトリ番号の設定(Directory Number<br>ィンドウに移動するには、このリスト内のディレクト<br>します。 |
|                                  | ( <b>注</b> ) 新しい<br>を保存                   | 回線グループを追加する場合は、その回線グループ<br>するまでこのリストは表示されません。                          |

## 回線グループへのメンバーの追加

新しい回線グループまたは既存の回線グループにメンバーを追加できます。 次の手順では、既 存の回線グループにメンバーを追加する方法を説明します。

#### 始める前に

この手順を実行する前に、ディレクトリ番号を1つ以上定義しておく必要があります。

#### 手順

- ステップ1 [コールルーティング (Call Routing)]>[ルート/ハント (Route/Hunt)]>[回線グループ (Line Group)]を選択します。
- ステップ2 メンバーを追加する回線グループを見つけます。
- ステップ3 ディレクトリ番号を特定する必要がある場合は、[パーティション (Partition)]ドロップダウンリストボックスからルートパーティションを選択し、[次を含むディレクトリ番号 (Directory Number Contains)]フィールドに検索文字列を入力して、[検索 (Find)]をクリックします。1つのパーティションに属するディレクトリ番号をすべて検索するには、[次を含むディレクトリ番号 (Directory Number Contains)]フィールドを空白のままにして、[検索 (Find)]をクリックします。

ー致するディレクトリ番号のリストが[使用可能なDN/ルートパーティション(Available DN/Route Partition)] リストボックスに表示されます。

- ステップ4 [使用可能なDN/ルートパーティション (Available DN/Route Partition)]リストボックスで、追加するディレクトリ番号を選択し、[回線グループに追加(Add to Line Group)]をクリックして、そのディレクトリ番号を[選択されたDN/ルートパーティション (Selected DN/Route Partition)]リストボックスに移動します。この回線グループに追加するメンバーごとに、この手順を繰り返します。
- ステップ5 [選択された DN/ルートパーティション (Selected DN/Route Partition)] リストボックスで、この回線グループで新しい電話番号にアクセスする順序を選択します。順序を変更するには、ディレクトリ番号をクリックしてから、リストボックスの右側にある上向き矢印または下向き矢印を使用して、ディレクトリ番号の順序を変更します。

**ステップ6**[保存(Save)]をクリックすると、新しいディレクトリ番号が追加され、この回線グループの ディレクトリ番号の順序が更新されます。

## 回線グループからのメンバーの削除

新しい回線グループから、または既存の回線グループからメンバーを削除できます。次の手順では、既存の回線グループからのディレクトリ番号の削除について説明します。

- ステップ1 [コールルーティング (Call Routing)]>[ルート/ハント (Route/Hunt)]>[回線グループ (Line Group)]を選択します。
- ステップ2 ディレクトリ番号を削除する回線グループを見つけます。
- ステップ3 [選択されたDN/ルートパーティション (Selected DN/Route Partition)]リストボックスで、削除するディレクトリ番号を選択し、リストボックスの下にある下向き矢印をクリックして、 [削除されたDN/ルートパーティション (Removed DN/Route Partition)]リストボックスにその ディレクトリ番号を移動します。この回線グループから削除するメンバーごとに、この手順を 繰り返します。
- ステップ4 メンバーを削除するには、[保存 (Save)] をクリックします。

I

翻訳について

このドキュメントは、米国シスコ発行ドキュメントの参考和訳です。リンク情報につきましては 、日本語版掲載時点で、英語版にアップデートがあり、リンク先のページが移動/変更されている 場合がありますことをご了承ください。あくまでも参考和訳となりますので、正式な内容につい ては米国サイトのドキュメントを参照ください。